# <u>アレイコントローラ MegaRAID SAS 12G</u> ファームウェア(24.21.0-0151)アップデート手順書

2023 年 3 月 富士通株式会社

## ◆ <u>本書について</u>

本書は、PRIMEQUEST 2000 シリーズのアレイコントローラのファームウェアアップデート作業を実施するための 手順書となります。

なお、作業進捗の確認のため作業概要(フローチャートおよび作業チェックシート)を添付しています。

## I. 適用対象

本書アップデート作業の対象は下記となります。

| 製品名称                      | 製品型名                   | アップデート<br>対象版数 | アップデート<br>後の版数 |
|---------------------------|------------------------|----------------|----------------|
| SAS アレイコントローラカード          | MC-0JSR51              |                |                |
| 画面上の表示[ PRAID EP420i ]    | MC-0JSR5L              | 24.5.0-0031    |                |
| OSIV/XSP 動作機構キットモデル XX    | MC-1HXVXX              | 24.7.0-0001    |                |
| 画面上の表示[ PRAID EP420i ]    | MC-2HXVXX<br>MC-3HXVXX | 24.16.0-0097   | 24.21.0-0151   |
| デュアルチャネル SAS アレイコントローラカード | MC-0JSR61              | 24.21.0-0078   |                |
| 画面上の表示[PRAID EP420e]      | MC-0JSR6L              |                |                |

## II. 事前準備

作業前に以下の部材が揃っていることを確認してください。

| 部材略称                 | 部材名                                                           |
|----------------------|---------------------------------------------------------------|
| 手順書(本書)              | アレイコントローラ MegaRAID SAS 12G ファームウェア(24.21.0-0151)アッ<br>プデート手順書 |
| ファームウェア<br>アップデートツール | mrflashG4_V1.0L03.iso                                         |

#### Ⅲ. 注意事項

● 作業中の予期せぬ電源切断およびリセット等の禁止 ファームウェアのアップデート中に予期せぬ電源切断やリセット等を行うと、サーバが動作しなくなることがあります。

## <u>手順の中で明記されているタイミング以外での電源の切断および</u>

## システムリセットは、絶対に行わないでください。

万が一ファームウェアのアップデートに失敗し、SAS アレイコントローラカードが正常に動作しなくなった場合は、「付録 A.復旧方法」を参照し、ファームウェアを修復してください。

#### Ⅳ. 留意事項

- 同時に複数搭載されている SAS アレイコントローラカードもアップデートされます
   ファームウェアアップデートツールは、同一パーティションに搭載されているすべての対象 SAS アレイコントローラカードを検出して、ファームウェアをアップデートします。
- 本ツールによるアップデートを行う際、パーティションの停止が必要になります。 本ツールによるアップデートを行う際、事前にアップデート対象パーティションの停止を行ってください。

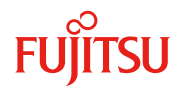

## 改版履歴

| 版数 | 日付      | 変更内容                           |
|----|---------|--------------------------------|
| 01 | 2019.03 | 初版作成                           |
| 02 | 2023.03 | ファームウェア版数 24.21.0-0151 に対応しました |
|    |         |                                |
|    |         |                                |
|    |         |                                |
|    |         |                                |
|    |         |                                |
|    |         |                                |
|    |         |                                |
|    |         |                                |
|    |         |                                |
|    |         |                                |
|    |         |                                |
|    |         |                                |
|    |         |                                |
|    |         |                                |
|    |         |                                |

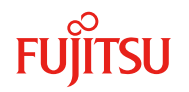

目次

|           | ◆ 本書        | 書について             | 1          |
|-----------|-------------|-------------------|------------|
| <u>1.</u> | <u>作業</u>   | <u> </u>          | <u> 5</u>  |
| <u>2.</u> | <u>パー</u>   | -ティションの起動         | <u> 6</u>  |
| <u>3.</u> | <u>アッ</u>   | <u>プデートツールの起動</u> | <u> 6</u>  |
| <u>4.</u> | <u>アッ</u>   | <u> プデート作業</u>    | 7          |
| <u>付</u>  | <u>禄 A.</u> | <u>復旧方法</u>       | <u> 10</u> |

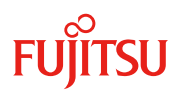

#### 1. 作業概要(フローチャートおよび作業チェックシート)

ファームウェアアップデート作業:15 分+アレイカード1枚あたり約 1~2 分+起動 2 回分 例 1:64GB メモリ搭載、SB×1/IOU×1 構成時、起動 2 回分は約 15 分 例 2:64GB メモリ搭載、SB×4/IOU×4 構成時、起動 2 回分は約 25 分 ※システムの停止、事前準備および正常稼働動作の所要時間は含みません。

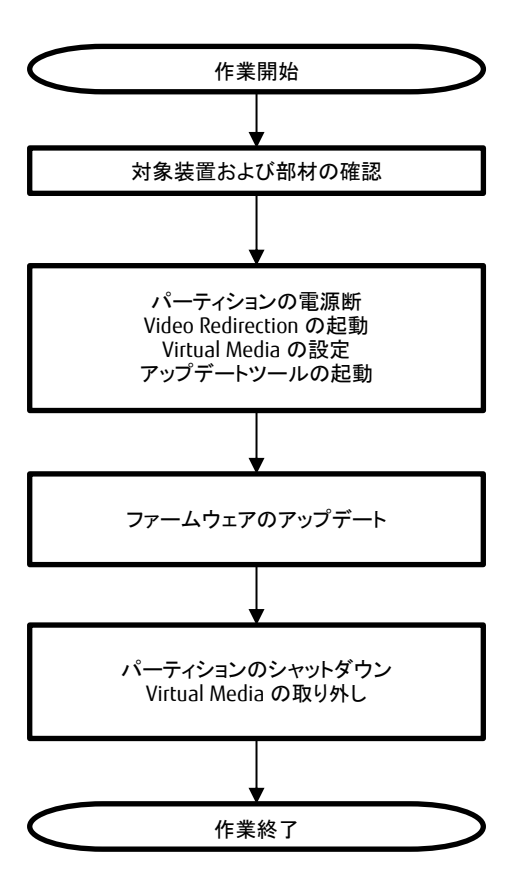

## 2.パーティションの起動

3.アップデートツールの起動

| パーティションの電源断           |                        |  |
|-----------------------|------------------------|--|
| Video Redirection の起動 |                        |  |
| Virtual Media の設定     | iso イメージをリモートストレージ接続する |  |
| パーティションの電源投入          |                        |  |
| アップデートツールの起動          |                        |  |

#### 4.アップデート作業

| [1]版数確認             | アップデート前のファームウェア版数を確 |  |
|---------------------|---------------------|--|
|                     | 認する                 |  |
| [2]アップデート           |                     |  |
| [3]再起動              |                     |  |
| [1]版数確認             | 正常にアップデートされたことを確認する |  |
| [4]シャットダウン          |                     |  |
| Virtual Media の取り外し |                     |  |

アップデート作業は2章より開始してください。

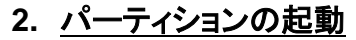

- ① アップデート対象カードを搭載したパーティションの電源を切断します。
- ② 作業対象パーティションの Video Redirection を起動します。
- ③ Video Redirection 画面よりアップデートツール(ISO イメージ)をリモートストレージ接続します。
- ④ アップデート→対象カードを搭載したパーティションの電源を投入します。
  - ▷ [Partition]→[Power Control]→[対象パーティション]→[Power ON]および[Force boot into EFI Boot Manager]を選択し、[Apply]をクリックします。

| Power Control     Schedule     Console Redirection Setup     Partition Configuration     Extended Socket Configuration |   | <b>W</b> E<br>t a F | er Control     | ption for one or | r more partitions, t | then click the Apply b | putton to take effect.                |
|----------------------------------------------------------------------------------------------------|---|---------------------|----------------|------------------|----------------------|------------------------|---------------------------------------|
| Reserved SB Configuration     Power Management Setup                                                                   | ŧ | P#                  | Partition Name | Power Status     | System Progress      | Power Control          | Force Power OffDelay<br>Boot Selector |
| <ul> <li>Partition#0</li> <li>Partition#1</li> <li>Partition#2</li> </ul>                                              | C | -                   | PF-RDMAR       | Standby          | Power Off            | Power On 🗸             | Force boot into EFI Boot Manager 🗸    |
|                                                                                                    | 1 | •                   | PI-REMAI       | On               | OS Running           | (Not specified)        | No Override                           |
|                                                                                                    | 2 |                     | 20-824034      | Standby          | Power Off            | (Not specified)        | No Override                           |

Apply Cancel

ĬTSU

⑤ Video Redirection 上で Boot Menu が起動します。

## 3. アップデートツールの起動

Boot Menu より Boot Managerlを選択します。

| U | Boot Menuより[Boot Manager]を迭折します。                                                                                                    |                                                                     |
|---|----------------------------------------------------------------------------------------------------|---------------------------------------------------------------------|
|   | Continue<br>Boot Manager<br>Device Manager<br>Boot Maintenance Manager<br>BIOS Boot Diagnostic Test                                                                                                    | This selection will<br>take you to the Boot<br>Manager              |
| 2 | アップデートツール(iso image)をリモートストレー                                                                                                    | ジ接続したドライブを選択し、 <enter>キーを押します。</enter>                              |
|   | Вос                                                                                                    | ot Manager                                                          |
|   | Boot Option Menu<br>Legacy CD ROM<br>Fujitsu Virtual CDROMO 1.00<br>Fujitsu Virtual CDROM1 1.00<br>EFI Internal Shell<br>EFI: Fujitsu Virtual CDROMO 1.00<br>EFI: Fujitsu Virtual CDROMO 1.00<br>EFI: Fujitsu Virtual CDROM1 1.00 | Device Path :<br>BBS(CDROM,Fujitsu<br>Virtual CDROMO<br>1.00,0x910) |

③ ファームウェアアップデートツールの起動が開始されます。

## 4. <u>アップデート作業</u>

- ① ファームウェアアップデートツールを起動します。
  - Legacy mode で起動した場合と、UEFI mode で起動した場合とでツールの起動開始までに要する時間および画面表示が異なります。UEFI mode で起動した場合は、起動開始までに 1~2 分程度を要します。下記は UEFI mode で起動した場合の画面表示例です。

| Booting | `linux' |
|---------|---------|
|         |         |
|         |         |

② ファームウェアアップデートツールを起動すると、メニューが表示されます。
 [1][Enter]を入力し、対象のカードとファームウェアのバージョンを確認します

| ガレ、対象のガードとファーム        | ·) _ ) (), - : | ンヨンを唯認     | しまり。      |         |
|-----------------------|----------------|------------|-----------|---------|
| MegaRAID SAS Firmware | Update too     | 1 for Gene | eration4  | V1.0L03 |
|                       | Firm           | ware Packa | age 24.21 | .0-0151 |
|                       | Copyright      | 2020-2022  | FUJ ITSU  | LIMITED |
| Please select:        |                |            |           |         |
| 1: List Devices       |                |            |           |         |
| Z: Update firmware    |                |            |           |         |
| 3: Reboot system      |                |            |           |         |
| 4: Shutdown system    |                |            |           |         |
| 5: Factory defaults   |                |            |           |         |
|                       |                |            |           |         |
| Select: _             |                |            |           |         |

- ③ 下記の表示例のように、検出された SAS アレイコントローラが一覧表示されます。確認が終了したら[Enter]を 入力し、ツールのメインメニューに戻ります。
  - 「「報表示が一画面に収まらない場合は、キー入力待ちで一時停止します。任意のキー入力にて画面の続きを表示してください。
  - 「Product Name」項が下記「アップデート対象製品」となっている製品のうち、「FW Package Build」項が下記「アップデート対象版数」となっているものがアップデート対象です。以降の手順を実施してください。
  - 各アップデート対象製品の「FW Package Build」項が全て下記「アップデート不要版数」となっている場合、 アップデートは不要です。手順⑪に進んでください。

| アップデート対象製品                   | アップデート対象版数             | アップデート不要版数             |
|------------------------------|------------------------|------------------------|
| Model                        | Firmware Package Build | Firmware Package Build |
| PRAID EP420i<br>PRAID EP420e | 24.5.0-0031            |                        |
|                              | 24.7.0-0061            |                        |
|                              | 24.16.0-0097           | 24.21.0-0151           |
|                              | 24.16.0-0105           |                        |
|                              | 24.21.0-0076           |                        |

一覧に「Product Name」項がアップデート対象以外の製品が表示されている場合、アップデート対象外の製品に関する情報は無視してください。

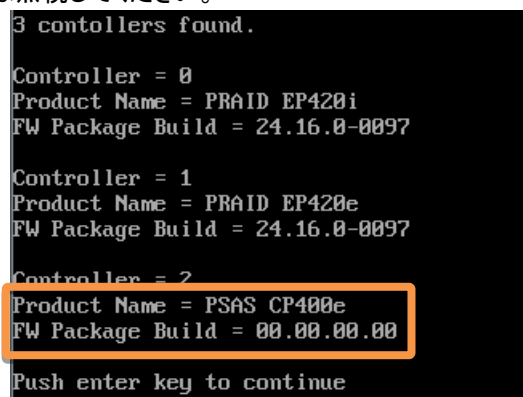

- ④ [2][Enter]を入力し、確認が表示されたら[Yes][Enter]を入力します。ファームウェアのアップデートが開始され ます。アレイコントローラー台辺り約 20~90 秒を要します。
  - 同一版数のファームウェアの適用対象となる SAS アレイコントローラカードが複数搭載されている場合、 検出したすべてのアップデート対象 SAS アレイコントローラカードに対して、自動的にファームウェアアッ プデートを行います。

| Select: 2                                      |  |
|------------------------------------------------|--|
| 2 contollers found.                            |  |
| Do you want to firmware update? (Yes/No) > yes |  |
| Firmware update start. Wait a moment, please   |  |

- ⑤ 実行結果が下記のいずれかであることを確認します。確認後、[Enter]を入力して、メインメニューへ戻ります。
  - ファームウェアのアップデートが完了した場合。メッセージ「Controller X (製品名) has been updated to 24.21.0-0151」が表示されます。

| 2 contollers found.<br>Do you want to firmware update? (Yes/No) > yes<br>Firmware update start. Wait a moment, please<br>Controller 0 (PRAID EP420e) has been updated to 24.21.0-0151<br>Controller 1 (PRAID EP420i) has been updated to 24.21.0-0151 | Select: 2                              |                  |                                |                       |             |                |                     |          |                |               |              |
|----------------------------------------------------------------------------------------------------|----------------------------------------|------------------|--------------------------------|-----------------------|-------------|----------------|---------------------|----------|----------------|---------------|--------------|
| Controller 0 (PRAID EP420e) has been updated to 24.21.0-0151<br>Controller 1 (PRAID EP420i) has been updated to 24.21.0-0151                                                                                                    | 2 contolle<br>Do you wan<br>Firmware u | rs<br>t †<br>pda | found.<br>to firmu<br>ate star | ware upda<br>rt. Wait | ate?<br>a m | (Yes/<br>oment | ∕No)>yı<br>, please | es<br>   |                |               |              |
|                                                                                                    | Controller<br>Controller               | 0<br>1           | (PRAID<br>(PRAID               | EP420e)<br>EP420i)    | has<br>has  | been<br>been   | updated<br>updated  | to<br>to | 24.21<br>24.21 | .0-0.<br>.0-0 | 9151<br>9151 |

最新ファームウェア版数が適用済の場合。メッセージ「The image file has older version than or same as that on the controller. The controller is not flashed」が表示されます。

| Controller Ø (PRAID EP420i) has been Firmup failed                             |
|--------------------------------------------------------------------------------|
| Description = The image file has older version than or same as that on the con |
| oller. The controller is not flashed                                           |
| Controller 1 (PKAID EP4ZWe) has been Firmup failed                             |
| Description = The image file has older version than or same as that on the con |
| oller. The controller is not flashed                                           |
| Push enter key to continue                                                     |

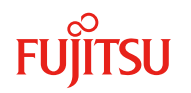

【補足】アップデート対象外の製品が一覧に表示された場合、本メッセージの内容は無視してください。

| Controller<br>Controller<br>Controller | 0<br>1<br>2 | (PRAID EP420e) has been updated<br>(PRAID EP420i) has been updated<br>(PSAS CP500e) is not supported | to<br>to | 24.21.0-0151<br>24.21.0-0151 |
|----------------------------------------|-------------|----------------------------------------------------------------------------------------------------|----------|------------------------------|
| Push enter                             | ke          | y to continue                                                                                        |          |                              |

⑥ パーティションを再起動します。

メインメニューから[3][Enter]を入力してください。確認が表示されたら[Yes][Enter]を入力してくだ さい。

- ⑦ 再起動後、「3 アップデートツールの起動」記載の手順より、再度アップデートツールを起動します。
- ⑧ メインメニューより[1][Enter]を入力し、ファームウェアのアップデート確認を行います。
- ⑨ アップデート対象製品の版数を確認します。確認が終了したら[Enter]を入力して、ツールのメインメニューに戻ります。
  - 情報表示が一画面に収まらない場合は、キー入力待ちで一時停止します。任意のキー入力にて画面の続きを表示してください。
  - 各アップデート対象製品の「FW Package Build」項がすべて下記「アップデート済版数」となっていることを確認してください。
  - > 「アップデート対象製品」に記載されていない製品の表示がある場合は無視してください。
  - 下記表示例の場合、2台のアップデート対象製品のファームウェアがいずれも「24.21.0-0076」で アップデート済となっています。

| アップデート対象製品                                                                      | アップデート済版数              |  |  |  |
|---------------------------------------------------------------------------------|------------------------|--|--|--|
| PRAID EP420i                                                                    | 2/ 21 0 0151           |  |  |  |
| PRAID EP420e                                                                    | 24.21.0-0131           |  |  |  |
| Select: 1<br>2 contollers four                                                  | nd .                   |  |  |  |
| Controller = 0<br>Model = PRAID EP420e<br>Firmware Package Build = 24.21.0-0151 |                        |  |  |  |
| Crub Version = 20                                                               | 0011-01H               |  |  |  |
| Controller = 1<br>Model = PRAID EP420i<br>Firmware Package Build = 24.21.0-0151 |                        |  |  |  |
| CrLD Version = 20<br>Push enter key to                                          | oizo-078<br>o continue |  |  |  |

10 パーティションをシャットダウンします。

メインメニューから[4][Enter]を入力してください。確認が表示されたら[Yes] [Enter]を入力してくだ さい。

① アップデートツール(iso イメージ)をリモートストレージから切断します。

# 以上でファームウェアアップデート作業は終了です。

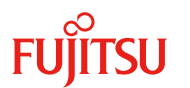

# 付録A.**復旧方法**

ファームウェアのアップデート中にサーバの電源が切断された場合、またはアップデートプログラムが予期しない異 常動作をしてファームウェアのアップデートに失敗した場合、サーバが起動しなくなる場合があります。その場合、 以下の手順に従って復旧作業を行ってください。

- ① パーティションからファームウェアアップデートツールを起動します。
- ② ファームウェアアップデートツールの画面が表示されますので、再度ファームウェアアップデート作業を実施してください。

上記手順でファームウェアアップデートが正常に終了しない場合は、ファームウェアアップデートツー ルに不良もしくはハードウェアの故障の可能性があります。お客様相談窓口までご連絡下さい。